# Ajouter un questionnaire

| Survol                                           | 2  |
|--------------------------------------------------|----|
| Ajouter un questionnaire                         | 2  |
| Ajouter un regroupement                          | 7  |
| Consulter les résultats                          | 8  |
| Corriger une copie de questionnaire              | LO |
| Suivi des tentatives                             | 1  |
| Réactiver une tentative d'un questionnaire       | 1  |
| Voir une tentative                               | ۱2 |
| Options complémentaires de l'outil Questionnaire | L3 |
| Ajouter un questionnaire existant                | ٤4 |
| Ajouter des questions existantes                 | ٤4 |
| Publier un questionnaire par utilisateur         | ٤4 |
| Lier un questionnaire à la zone Évaluation       | ۱5 |
| Imprimer un questionnaire                        | ۱5 |

## Survol

| OUTILS             |
|--------------------|
| Forums             |
| Calendrier         |
| Questionnaires     |
| Classes virtuelles |

La section **Questionnaires** offre la possibilité de créer des évaluations en ligne qui permettent de valider l'atteinte des objectifs d'apprentissage et la compréhension des étudiants. Les évaluations en ligne peuvent être de nature formative ou sommative, selon le choix de l'enseignant.

#### Accès aux questionnaires du cours

- Questionnaires visibles pour les étudiants
- Questionnaires en préparation (non visibles pour les étudiants)

| 🚦 UNIVERSITÉ LAVAL                     |            |               |                                                                   |                             | Portail des cours  | : Frédér | ic Scheube | A I    |      | ? × |
|----------------------------------------|------------|---------------|-------------------------------------------------------------------|-----------------------------|--------------------|----------|------------|--------|------|-----|
| Site d'essai- Frédéric Sch             | eubel      |               |                                                                   |                             |                    |          |            |        |      |     |
| Page d'accueil                         | Qu         | ies           | tionnaires                                                        |                             |                    |          |            |        |      |     |
| PLAN DE COURS                          |            | • Qu<br>• Qu  | estionnaires publiés<br>estionnaires non publiés                  |                             |                    |          |            |        |      |     |
| Description du cours                   | Oue        | estio         | onnaires publiés 🛛                                                |                             |                    |          |            |        |      |     |
| Contenu et activités                   |            |               | Titza                                                             | Dóxiodo do c                | licnonibilitó      | Durá     | o No       | *6 cum | Dác  |     |
| Évaluation                             |            |               | inte                                                              | Date d'ouverture            | Date limite        | Dure     | e 140      | te sur | Res. |     |
| Matériel didactique                    |            | -             |                                                                   | Date d ouverture            | Date minte         |          |            |        | _    |     |
| Médiagraphie                           | +          | 210           | Quiz 1 : Le vocabulaire du jeu<br>vidéo                           | 27 juin 2011 11h38          | 1 juil. 2011 11h38 | C70      | h15 10     | pts    |      |     |
| Voir un aperçu du<br>plan de cours PDF | Lége       | ende          |                                                                   |                             |                    |          |            |        |      |     |
| OUTILS  Forums                         | Que<br>Ces | estic<br>ques | nnaires non publiés <b>B</b><br>tionnaires ne sont pas visibles . | aux étudiants.              |                    |          |            |        |      |     |
| Calendrier                             |            |               | Titre                                                             |                             |                    |          | Durée      | Note   | sur  | -   |
| Questionnaire                          | ٠          | •             | Quiz 2 : Développement d'un jer                                   | u                           |                    |          | 🕜 0h30     | 5 pts  |      |     |
|                                        | Léa        | ende          |                                                                   |                             |                    |          |            |        |      |     |
|                                        |            |               | © Université Lava                                                 | l, 2011. Tous droits réserv | /és.               |          |            |        |      |     |
|                                        |            |               | Conta                                                             | ctez-nous Aide              |                    |          |            |        |      |     |

# Ajouter un questionnaire

- Cliquez sur l'icône du menu contextuel des tableaux
   Questionnaires publiés ou Questionnaires non publiés.
- Survolez l'option *Ajouter*.
   Cliquez sur *un nouveau*
- *questionnaire*.

|              |               |   |       | Durée | Noté sur | - |  |
|--------------|---------------|---|-------|-------|----------|---|--|
| un nouveau   | questionnaire | 4 | Ajout | er    |          | ÷ |  |
| un questionr | aire existant |   | Aide  |       |          |   |  |
|              |               |   |       |       |          |   |  |

Une nouvelle fenêtre s'affichera et vous guidera au long des étapes de création qui consistent à:

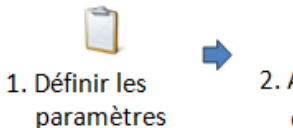

2. Ajouter des questions

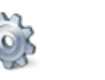

l'exécution

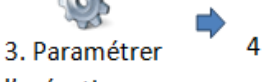

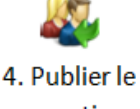

questionnaire

## Étape 1 – Définir les paramètres généraux

- 1. Inscrivez le titre du questionnaire (ex : *Quiz du module 1*).
- Ajoutez les directives indiquant les étudiants de la procédure à suivre pour ce quiz, s'il doit avoir lieu en classe, si le matériel est permis, etc.
- Spécifiez si vous désirez que toutes les questions apparaissent sur la même page, chacune sur une page différente ou si vous voulez vousmême définir les changements de page. Cette dernière option vous permet d'isoler des questions par thème par exemple.

| Ajouter un nouve  | au questionnaire                                                                                                    | ?    | × |
|-------------------|----------------------------------------------------------------------------------------------------|------|---|
| 1 > 2 >           | 3 > 4                                                                                                    |      |   |
| Étape 1 de 4 -    | Définir les paramètres généraux                                                                                                    |      |   |
| Titre :           | *                                                                                                    | _    | ] |
| Directives :      | ○○○○○○○○○○○○○○○○○○○○○○○○○○○○○○○○○○○○                                                                                                    |      |   |
|                   |                                                                                                    |      |   |
|                   | Des modalités d'utilisation seront également affichées à l'étudiant.                                                                                                    |      |   |
| Mise en page :    | Toutes les questions sur la même page                                                                                                    |      |   |
|                   | © Une question par page<br>◎ À l'aide de sauts de page ajoutés manuellement                                                                                                    |      |   |
| Pointage : 🕐      | Questionnaire avec pointage     Questionnaire sans pointage - ne peut pas être lié à une évaluation sommative.                                                                                                    |      |   |
| * Indique un élém | nent obligatoire.                                                                                                    |      |   |
| () Visualiser     | Image: Image: Image | ulei | r |

- 4. Indiquez si vous souhaitez créer un questionnaire avec ou sans pointage. Notez qu'un questionnaire sans pointage ne peut pas être lié à une évaluation sommative.
- 5. Cliquez sur *Suivant*.

## Étape 2 – Ajouter des questions

- Cliquez sur l'icône à la droite du titre de votre questionnaire, puis sur *Ajouter une question*.
- Sélectionnez le type de question que vous désirez créer. 6 types de question vous sont offerts (voir la description à la page suivante).
- Inscrivez votre question dans la section *Énoncé*. Il vous est possible d'utiliser différents outils de mise en forme (ex : gras) ou encore de joindre des fichiers (ex : un texte ou un vidéo à consulter pour répondre à la question).

| Question       Paramètres avancés       Choix mult         Énoncé : *       *         Liste des choix de réponse * - Mode de correction : tout ou rien       *                                                                                                    | ×   |
|----------------------------------------------------------------------------------------------------|-----|
| Enoncé : *                                                                                                    | les |
|                                                                                                    |     |
| Liste des choix de réponse * - Mode de correction : tout ou rien  Choix de réponse  Choix de réponse  |     |
| Liste des choix de réponse * - Mode de correction : tout ou rien Choix de réponse Choix de réponse Choix de | ^   |
| Liste des choix de réponse * - Mode de correction : tout ou rien  Choix de réponse  Choix de réponse  |     |
| Choix de réponse  Choix de réponse  Choix de ré |     |
| Choix de réponse     [     [     [     [     [     [     [     [     [     [     [     [     [     [     [     [     [     [     [     [     [     [     [     [     [     [     [     [     [     [     [     [     [     [     [     [     [     [     [     [     [     [     [     [     [     [     [     [     [     [     [     [     [     [     [     [     [     [     [     [     [     [     [     [     [     [     [     [     [     [     [     [     [     [     [     [     [     [     [     [     [     [     [     [     [     [     [     [     [     [     [     [     [     [     [     [     [     [     [     [     [     [     [     [     [     [     [     [     [     [     [     [     [     [     [     [     [     [     [     [     [     [     [     [     [     [     [     [     [     [     [     [     [     [     [     [     [     [     [     [     [     [     [     [     [     [     [     [     [     [     [     [     [     [     [     [     [     [     [     [     [     [     [     [     [     [     [     [     [     [     [     [     [     [     [     [     [     [     [     [     [     [     [     [     [     [     [     [     [     [     [     [     [     [     [     [     [     [     [     [     [     [     [     [     [     [     [     [     [     [     [     [     [     [     [     [     [     [     [     [     [     [     [     [     [     [     [     [     [     [     [     [     [     [     [     [     [     [     [     [     [     [     [     [     [     [     [     [     [     [     [     [     [     [     [     [     [     [     [     [     [     [     [     [     [     [     [     [     [     [     [     [     [     [     [     [     [     [     [     [     [     [     [     [     [     [     [     [     [     [     [     [     [     [     [     [     [     [     [     [     [     [     [     [     [     [     [     [     [     [     [     [     [     [     [     [     [     [     [     [     [     [     [     [     [     [     [     [     [     [     [     [     [     [     [     [     [        |     |
| Image: Constraint of the second of the second of the se                 |     |
| Image: Constraint of the second of the second of the se                 |     |
| Image: Contract of the second second seco                 |     |
|                                                                                                    |     |
|                                                                                                    |     |
|                                                                                                    |     |
| Rétroaction générale par question                                                                                                    | Ŧ   |
| 、 めつメ時間間 B Z ク ■ 三三三日信信本 X @ @ ■ 図 回 0 告急 2                                                                                                    |     |
|                                                                                                    | ~   |
|                                                                                                    |     |

- 4. Dans la *Liste des choix de réponse*, inscrivez les diverses réponses.
- 5. S'il y a lieu, selon le type de question, indiquez le ou les bons choix de réponse.
- 6. Si vous le désirez, ajoutez une explication à la section *Rétroaction*.
- 7. Cliquez sur **OK**.
- 8. Répétez la séquence pour ajouter de nouvelles questions. Une fois toutes vos questions créées, cliquez sur *Suivant*.

## Types de question

L'outil Questionnaire permet de créer différents types de question. En voici un aperçu :

| Туре                                   | Description                                             | Exemples                                                                |
|----------------------------------------|---------------------------------------------------------|-------------------------------------------------------------------------|
| Choix de réponse<br>(sélection unique) | Sélectionner la bonne réponse parmi les choix proposés. | Quelle est la capitale du Canada?<br>OVancouver<br>OOttawa<br>OMontréal |

| Choix de réponse<br>(sélection multiple) | Sélectionner plusieurs réponses parmi une liste définie de choix.                                                                                         | Quelle sont les deux villes les plus visitées<br>du Canada?<br>Vancouver<br>Ottawa<br>Montréal                                      |
|------------------------------------------|----------------------------------------------------------------------------------------------------|----------------------------------------------------------------------------------------------------|
| Réponse courte                           | Inscrire (et non choisir) sous<br>forme de texte la ou les bonnes<br>réponses. Le mot inscrit par<br>l'étudiant est validé et corrigé<br>automatiquement. | Quelle est la capitale du Canada?                                                                                                   |
| Développement                            | Formuler une réponse ouverte<br>par l'étudiant. L'enseignant doit<br>corriger manuellement la<br>réponse donnée.                                          | En 200 mots, identifiez et décrivez la capitale du Canada.                                                                          |
| Association                              | Mettre en relation des éléments<br>et leur définition.                                                                                                    | Associez chaque province à la bonne<br>capitale :<br>Québec Victoria<br>Colombie-Britannique Terre-Neuve<br>St –Jean Québec         |
| Mise en ordre                            | Définir l'ordre d'une séquence<br>d'éléments.                                                                                                    | Parmi la liste suivante, ordonnez, d'ouest<br>en est les capitales canadiennes<br>suivantes,<br>Québec<br>Victoria<br>Charlottetown |
| Association sur image<br>(à venir)       | Identifier sur une image<br>différents points précis.                                                                                                    | Identifiez la France et le Portugal sur la carte.                                                                                   |

# Types de rétroaction

Selon le type de question, il est possible d'ajouter une rétroaction qui s'affichera à l'étudiant après la réalisation de son questionnaire. Si vous avez sélectionné le mode **Correction au fur et à mesure**, la rétroaction apparaîtra à la suite de la correction de la réponse de l'étudiant.

| Туре                 | Description                                                                                                    |
|----------------------|----------------------------------------------------------------------------------------------------|
| Générale             | Une seule rétroaction sera affichée, peu importe la réponse choisie.                                                                          |
| Positive et négative | Une rétroaction positive sera définie pour la bonne réponse. Tous les<br>autres choix de réponse erronés afficheront la rétroaction négative. |
| Par choix de réponse | Une rétroaction différente sera affichée pour chaque choix de réponse.                                                                        |
| Désactivé            | Aucune rétroaction ne sera affichée pour cette question.                                                                                      |

### Paramètres d'une question

Pour chaque question, il est possible de sélectionner certains paramètres d'affichage ou de correction. Dans la fenêtre d'édition de chaque question, cliquez sur l'onglet **Paramètres avancés** pour effectuer vos choix.

| Question Paramètres avancés        |                                                                                               | Réponse unique |
|------------------------------------|-----------------------------------------------------------------------------------------------|----------------|
| Paramètres de la question          |                                                                                               |                |
| Titre abrégé :                     |                                                                                               | (100 car.)     |
| Justification : 🕐                  | Aucune     Obligatoire                                                                        |                |
| Consigne de correction :           |                                                                                               |                |
|                                    |                                                                                               |                |
| Paramètres d'affichage des choix d | e réponse                                                                                     |                |
| Ordre :                            | <ul> <li>Dans l'ordre saisie</li> <li>Dans l'ordre alphabétique</li> <li>Aléatoire</li> </ul> |                |
| Étiquette :                        | <ul> <li>Alphabétique (a,b,c,)</li> <li>Numérique (1,2,3,)</li> <li>Sans étiquette</li> </ul> |                |

| Paramètres                                              | Type de question concerné                                | Description                                                                                                    |
|---------------------------------------------------------|----------------------------------------------------------|----------------------------------------------------------------------------------------------------|
| Titre abrégé                                            | Tous                                                     | Mot-clé utilisé dans le tableau de présentation des<br>questions.                                                                                                    |
| Justification                                           | <ul> <li>Choix multiples</li> <li>Association</li> </ul> | Déterminez si l'étudiant devra justifier la réponse<br>donnée à une question.<br>Par exemple, à une question Vrai/Faux, l'étudiant<br>devrait alors indiquer pourquoi il a choisi l'une ou<br>l'autre des réponses. |
| Ordre                                                   | • Choix multiples                                        | Choix de présentation des réponses<br>(ex : en ordre alphabétique).                                                                                                    |
| Étiquette                                               | <ul><li>Choix multiples</li><li>Association</li></ul>    | Choix de l'indicateur présenté devant chaque réponse (ex : numérique).                                                                                                    |
| Règles de<br>correction                                 | Réponse courte                                           | Indiquez si les majuscules, minuscules, symboles de<br>ponctuation et accents sont considérés lors de la<br>rédaction de la réponse.                                                                                |
| Consigne de<br>correction                               | Développement                                            | Consignes présentées aux assistants lors de la<br>correction des questions à développement.                                                                                                    |
| Paramètres<br>d'affichage de<br>la zone de<br>rédaction | <ul> <li>Développement</li> </ul>                        | Sélectionnez le nombre de lignes souhaité pour la rédaction de la réponse de l'étudiant.                                                                                                    |

## **Questions aléatoires**

Lors de l'étape d'ajout de questions à un questionnaire, il vous est possible de sélectionner le mode *Ajouter un groupe de questions aléatoires*. Cette option vous permet de créer un ensemble de questions à partir duquel seront aléatoirement sélectionnées les questions affichées aux étudiants.

| 1 >   | 2      | > 3 > 4                                          |   |                                           |
|-------|--------|--------------------------------------------------|---|-------------------------------------------|
| Étape | e 2 de | e 4 - Ajouter des questions                      |   |                                           |
| rtge  | g      |                                                  |   | <b>v</b>                                  |
|       | -      |                                                  | ÷ | Ajouter une question                      |
| 1     | 1      | Sélectionner 1 💽 questions dans le groupe        | ÷ | Ajouter un groupe de questions aléatoires |
|       |        |                                                  | + | Ajouter un bloc de texte                  |
|       | 1      | Quelle est la capitale du Canada?                |   | Ajouter un saut de page                   |
|       | 2      | Dans quelle province se trouve le parc Forillon? |   | (DE) 💌                                    |
|       |        |                                                  |   |                                           |

## Étape 3 – Paramétrer l'exécution

- Indiquez le nombre de tentatives permises à l'étudiant. Si plusieurs tentatives sont permises, il est possible de choisir le résultat en gardant celui de la meilleure tentative, en faisant la moyenne, en conservant le dernier essai ou en conservant le premier essai.
- Indiquez si vous voulez
   Limiter la durée pour une tentative en cochant la case. Une fois la case cochée, incerius la temps alloué par si

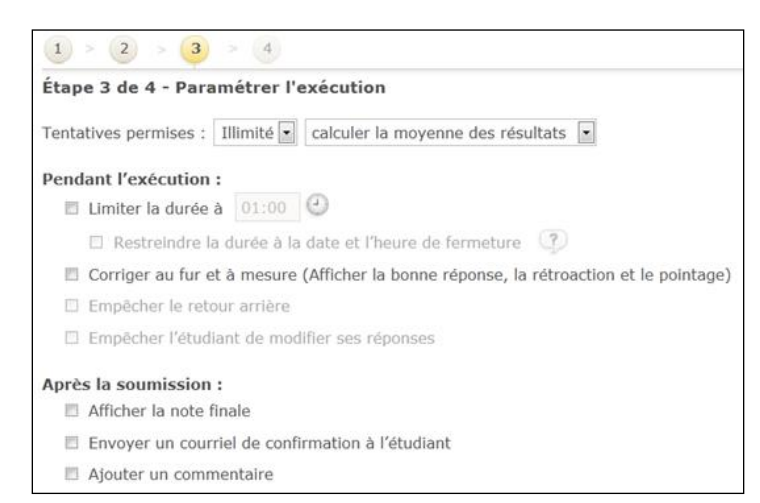

inscrivez le temps alloué par tentative.

- 3. Indiquez si vous voulez que le questionnaire soit *Corrigé au fur et à mesure*. L'étudiant ne pourra pas modifier sa réponse une fois qu'il l'aura soumise et obtiendra immédiatement son résultat pour cette question (sauf dans le cas d'une question à développement).
- 4. Indiquez les actions à exécuter après la soumission du questionnaire par l'étudiant. Celles-ci incluent Afficher la note finale du questionnaire, Envoyer un courriel de confirmation à l'étudiant pour la complétion du questionnaire et Ajouter un commentaire en vue de transmettre un message à la fin du test comme un rappel.
- 5. Cliquez sur *Suivant*.

## Étape 4 – Publier dans le site

 Vous devez spécifier si le questionnaire est Non publié, Disponible en tout temps ou Disponible durant une période précise. Que vous ayez démarré le processus à partir du tableau des questionnaires publiés ou de celui des non publiés, c'est ici que vous spécifiez réellement le statut du questionnaire. Ce dernier apparaîtra dans le tableau approprié.

| Étape 4 de 4 - Publier d                                                                                                    | ans le site                                                                                                    |                                         |
|----------------------------------------------------------------------------------------------------|----------------------------------------------------------------------------------------------------|-----------------------------------------|
| Période de disponibilité d                                                                                                    | u questionnaire                                                                                                    |                                         |
| <ul> <li>Non publié (Le question</li> <li>Disponible en tout tem</li> <li>Disponible durant une</li> <li>Publication des copies co</li> <li>Moment de publication :</li> </ul> | naire ne sera pas affiché aux étudiants)<br>ps<br>période précise<br>rrigées<br>À la soumission du questionnaire par l'a<br>À la fin de la période de disponibilité | étudiant                                |
|                                                                                                    | Å une date précise : *                                                                                                    | 100 M                                   |
|                                                                                                    | 🔘 Manuellement, par le correcteur                                                                                                    |                                         |
| Format :                                                                                                    | Permet de contrôler l'information affichée a                                                                                                    | aux étudiants dans leur copie corrigée. |
|                                                                                                    | Complet : énoncés, solutions, rétroacti     Partiel : complet mais sans révéler la s                                                                                | ons et pointage.<br>olution.            |

- Déterminez le Moment de publication des copies corrigées en les rendant disponibles À la soumission du questionnaire par l'étudiant, À la fin de la période de disponibilité s'il y a lieu, À une date précise ou Manuellement, par le correcteur.
- 3. Enfin, déterminez le format que prendront les copies corrigées en choisissant parmi *Complet*, *Partiel* et *Allégé*.
- 4. Cliquez sur **OK** au bas de la fenêtre.

Votre questionnaire est maintenant créé.

## Ajouter un regroupement

Le regroupement permet de structurer votre liste de questionnaire selon vos besoins. Par exemple, vous pourriez regrouper plusieurs questionnaires sous le même thème.

Ce type de regroupement vous permet de mieux structurer votre liste de questionnaires, comme il est possible de le faire avec les modules de la section Contenu et activités.

1. Dans le tableau des questionnaires publiés, clique l'icône 🖾 dans le coin supérieur droit, puis sélec Ajouter un regroupement.

| quez sur                      | 4     | Ajouter                           | F |
|-------------------------------|-------|-----------------------------------|---|
| electionnez                   | -     | Ajouter un regroupement           |   |
|                               |       | Ordonner la liste par date limite |   |
| Ajouter un regroupement       |       |                                   | × |
| Titre : *                     |       |                                   |   |
| * Indique un élément obligato | oire. |                                   |   |
|                               |       | 🗸 OK 🗙 Annule                     | r |

- 2. Dans la nouvelle fenêtre, inscrivez le titre du regroupement souhaité puis cliquez sur OK.
- 3. Si vous avez déjà des questionnaires de créés et souhaitez les déplacer dans un regroupement, cliquez sur l'icône 🖾 située à droite du nom du questionnaire. Sélectionnez **Déplacer vers** puis le regroupement vers lequel vous souhaitez le déplacer.

| _ |                                             |                          |       |                        |             |      | _ |
|---|---------------------------------------------|--------------------------|-------|------------------------|-------------|------|---|
|   | Titre                                       | Période de disponibilité | Du    | rée                    | Noté sur    | Rés. | - |
| ٠ | 🖬 Questionnaire sur le monde marin          | Disponible en tout temps | Illin | nité                   | 5 pts       |      | - |
| ٠ | Duestionnaire sur les animaux<br>terrestres | Disponible en tout temps |       | Visualiser<br>Modifier |             |      | • |
|   | Semaine 1                                   |                          |       | . In a line            |             |      |   |
|   |                                             |                          | *     | Supprimer              |             |      |   |
|   |                                             |                          | ♠     | Monter de              |             |      | ŀ |
|   |                                             |                          | ₽     | Descendre              | de          |      | Þ |
|   |                                             |                          |       | Déplacer ve            | ers         |      | • |
|   |                                             |                          |       | Publier par            | utilisateur |      |   |
|   |                                             |                          |       | Partager               |             |      |   |
|   |                                             |                          |       | Imprimer               |             |      |   |

| Qu   | estionnaires publiés                        |                          |          |          |        |
|------|---------------------------------------------|--------------------------|----------|----------|--------|
| Affi | cher   Masquer tous les détails             |                          |          |          |        |
|      | Titre                                       | Période de disponibilité | Durée    | Noté sur | Rés. 💌 |
|      | Semaine 1                                   |                          |          |          |        |
| +    | <u> Questionnaire sur le monde marin</u>    | Disponible en tout temps | Illimité | 5 pts    |        |
|      | Semaine 2                                   |                          |          |          |        |
| ÷    | Questionnaire sur les animaux<br>terrestres | Disponible en tout temps | Illimité | 5 pts    |        |

## **Consulter les résultats**

Lorsque les étudiants ont complété un questionnaire, il est possible pour l'enseignant de consulter les résultats obtenus pour cette évaluation en ligne et d'effectuer, s'il y a lieu, la correction des questions à développement. Pour y

|     | Titre  | Période de dis           | ponibilité  | Durée    | Noté sur | Rés. |
|-----|--------|--------------------------|-------------|----------|----------|------|
|     |        | Date d'ouverture         | Date limite |          |          |      |
| • 1 | Test 1 | Disponible en tout temps |             | Illimité | 20 p     |      |

accéder, dans le tableau des questionnaires publiés, cliquez sur l'icône présent dans la colonne Résultats.

L'onglet *Résultats* affiche les notes obtenues par les étudiants lors de la réalisation du questionnaire.

| Résultats     | Suivi des tentatives              |               |                    |        |                  |                                |
|---------------|-----------------------------------|---------------|--------------------|--------|------------------|--------------------------------|
| Gestion de    | es résultats                      |               |                    |        |                  | 0                              |
| 💙 N'oublie    | ez pas de compléter la publicatio | n des copies. |                    |        |                  |                                |
|               |                                   |               |                    |        | <b>2</b><br>Ø Co | 3<br>orriger Publier les copie |
| Nom           |                                   | Note qu       | est. <u>Calcul</u> | Ajust. | Note finale      | Correction et                  |
|               |                                   | /40           | 100%               |        | 100%             |                                |
| A, Étudiant 1 | 1 🜇                               | 28            | 70                 |        | 70               | <b>~ (5</b>                    |
| AAA, Étudian  | <u>nt 3</u> 🌇                     | 36            | 90                 |        | 90               | à publier                      |
| Bergeron, Jo  | onathan 🌇                         |               |                    |        |                  |                                |
| Moore, Chris  | stine 🜇                           |               |                    |        |                  |                                |
| Moyenne du    | u groupe                          | 32            | 80                 |        | 80               |                                |

| Colonne                   | Description                                                                                                    |
|---------------------------|----------------------------------------------------------------------------------------------------|
| Note pond.                | Affichage de la valeur pondérée de la note obtenue en fonction de la valeur définie<br>du questionnaire parmi l'ensemble des évaluations du cours.<br>(ex : si le questionnaire a une valeur de 20% de la session, le résultat de l'étudiant<br>sera ramené sur ce pointage) |
| Note quest.               | Résultat obtenu par l'étudiant sur le pointage défini. Cette note est également<br>affichée avec le pourcentage correspondant.<br>(ex : une note de 15/20 indiquera un taux de réussite de 75%)                                                                              |
| Ajust.                    | Colonne qui vous permet de modifier au besoin la note obtenue en pourcentage (ex : si on accorde un bonus et que l'on inscrit 5, le résultat obtenu en pourcentage augmentera de 5%).                                                                                        |
| Note finale               | Note obtenue par l'étudiant, en considérant l'ajustement s'il y a lieu.                                                                                                    |
| Correction et publication | Cette colonne vous permet d'effectuer la correction ou la révision des réponses données au questionnaire. Vous pouvez également transmettre les résultats aux étudiants en effectuant la publication.                                                                        |

*Si votre site de cours regroupe plusieurs NRC, ceux-ci seront présentés au-dessus des tableaux d'information.* 

Voici les options du concepteur qui vous sont offertes dans cette page. Veuillez-vous référer à l'image précédente pour l'identification des sections.

| Menu de la gestion des résultats                         |                                                                                                    |
|----------------------------------------------------------|----------------------------------------------------------------------------------------------------|
| Corriger les copies                                      | Permet d'accéder aux copies électroniques du<br>questionnaire de chaque étudiant. Si nécessaire, il<br>est possible d'ajuster les notes de chaque question<br>et ajouter un commentaire général à l'étudiant. |
| Annuler une question                                     | Permet de ne pas tenir compte d'une question dans le calcul des résultats.                                                                                                    |
| Paramétrer l'affichage des statistiques aux<br>étudiants | Permet de sélectionner les statistiques que vous<br>désirez rendre accessibles aux étudiants lors de la<br>consultation de leur questionnaire.                                                                |
| Publier les copies/Annuler la publication des<br>copies  | Permet la publication ou l'annulation de publication des copies du questionnaire pour tous les étudiants.                                                                                                    |
| Envoyer un courriel aux étudiants                        | Transmettre un courriel à l'ensemble des étudiants du groupe.                                                                                                    |
| <b>❷</b> Corriger                                        | Permet d'accéder aux copies électroniques du<br>questionnaire de chaque étudiant. Il est également<br>possible d'ajuster les notes de chaque question et<br>ajouter un ou plusieurs commentaires.             |
|                                                          | ·                                                                                                    |
| Publier les copies                                       | Permet la publication des copies du questionnaire<br>pour tous les étudiants.                                                                                                    |
|                                                          |                                                                                                    |
| Menu du tableau des étudiants                            |                                                                                                    |
| Ajuster la note de tous les étudiants                    | Permet un ajustement global aux résultats obtenus.                                                                                                    |
| Attribuer 0 à tous les étudiants sans tentative          | Permet d'ajouter la note 0 à tous les étudiants qui<br>n'ont pas effectués le quiz.                                                                                                    |
|                                                          |                                                                                                    |
|                                                          |                                                                                                    |
| Corriger la copie                                        | Affiche l'ensemble des réponses données par un<br>étudiants et permet la saisie de résultats et de<br>commentaires.                                                                                           |
| Publier/Annuler la publication                           | Accorde ou retire à un étudiant l'accès à ses<br>résultats                                                                                                    |
| Ajuster une note                                         | Permet d'ajouter un bonus, une pénalité ainsi qu'un commentaire à l'étudiant.                                                                                                    |
| Saisir une note manuellement                             | Inscription manuelle par le responsable du cours du résultat d'un étudiant.                                                                                                    |
| Inclure/ Ne pas inclure dans les statistiques            | Permet de ne pas tenir compte de la note de l'étudiant dans le calcul des statistiques.                                                                                                    |
| Envoyer un courriel                                      | Transmettre un courriel à l'étudiant concerné.                                                                                                    |

## Corriger une copie de questionnaire

| 0      | Résultat                                                                                | orriger les copies : Questionnaire - A                                                               | Adule 1                                                                                                    |                                            |                                                                                | × |
|--------|-----------------------------------------------------------------------------------------|----------------------------------------------------------------------------------------------------|----------------------------------------------------------------------------------------------------|--------------------------------------------|--------------------------------------------------------------------------------|---|
|        | obtenu par                                                                              | BSP, Étudiant (10000003                                                                              | 308)                                                                                                    | <b>3</b> Précédent   <u>Suivant</u>        | Chercher un étudiant                                                           | Â |
| ค      | l'étudiant<br>Informations                                                              | Résultat du questionnaire :<br>100% (20/20)                                                          | (                                                                                                    | Affichage des copie<br>Affichage des ques  | tions : Toutes ( <u>Modifier</u> )                                             |   |
| ·      | sur la tentative                                                                        | <b>2</b> Tentative : 1/2                                                                             | Note : 100% (20/20) Date de soumission : 19 septembre 2011 à 11h42                                                                      | Durée d'exécution : 28 s                   | econdes                                                                        |   |
| 6<br>4 | Navigation<br>entre chaque<br>étudiant<br>Affichage des                                 | Question 1 (5)<br>Parmi les choix<br>A. ● Péd<br>B. ● Soc<br>C. ● Con<br>✔ D. ● Hét<br>Rétroaction : | pro)<br>suivants, lequel ne fait pas partie de la théorie du socio-constructivisme ?<br>lagogique<br>laiste<br>structivisme<br>sertisme |                                            |                                                                                | ш |
| 6      | copies et des<br>questions<br>affichées pour<br>la correction<br>Espace réservé<br>pour | Il est fort impo<br>constructivism<br>Commentaire                                                    | rtant de se rappeler les diffirents mouvements qui ont amenés le socio-<br>e<br>de correction : ()                                      | Bonus :<br>_:: Pénalité :<br>Note finale : | <ul> <li>5 / 5 pts</li> <li>+ pts</li> <li>- pts</li> <li>5 / 5 pts</li> </ul> |   |
|        | correction de                                                                           |                                                                                                    |                                                                                                    |                                            | -, , , , , , , , , , , , , , , , , , ,                                         | - |

• Espace réservé pour l'ajout de commentaires

la note

- 1. Cliquez sur la section *Questionnaires* dans le menu OUTILS.
- 2. Cliquez sur l'icône 🛄 ou sur le titre du questionnaire dont vous souhaitez corriger ou ajuster les points dans le tableau des questionnaires publiés.
- 3. Cliquez ensuite sur l'icône Corriger.
- 4. Pour chacune des questions, ajustez la note en inscrivant des points vis-à-vis le **Bonus** ou la **Pénalité**. La note pour chacune des questions s'ajustera automatiquement.
- 5. Au besoin, ajoutez un commentaire pour chacune des questions ainsi qu'un commentaire global sur l'évaluation.
- 6. Une fois ces étapes terminées, cliquez sur *Enregistrer et passer à l'étudiant suivant* dans le coin droit en bas de la fenêtre.

Lorsque vous cliquez sur *Corriger* vous voyez apparaître la copie du questionnaire de votre premier étudiant (elles sont classées en ordre alphabétique). À gauche de l'écran, vous pouvez sélectionner quelle tentative vous désirez corriger. Dans le coin supérieur droit, vous avez la possibilité de naviguer entre chacun de vos étudiants pour afficher la copie à corriger (*Précédent* et *Suivant*). Vous pouvez également entrer le nom de l'étudiant dont vous désirez faire afficher la copie.

Si vous souhaitez n'afficher que les copies qui ne sont pas corrigées, cliquez sur **Modifier** devant l'option **Affichage des copies**. Si vous souhaitez n'afficher que les questions à correction manuelle ou seulement certaines questions spécifiques, cliquez sur **Modifier** devant l'option **Affichage des questions**.

## Suivi des tentatives

L'onglet **Suivi des tentatives** vous permet de consulter chacune des tentatives réalisées par vos étudiants pour un questionnaire. Si votre site de cours regroupe plusieurs NRC, ceux-ci seront présentés au-dessus des tableaux d'information. Des statistiques globales sur les tentatives pour l'ensemble du groupe sont également présentées au bas de la page.

- Nom des étudiants
- Numéro des tentatives réalisées
- Résultat obtenu à chacune des tentatives
- Date de début et de fin des tentatives
- Durée des tentatives
- **G** Statut des tentatives
- Mode d'affichage des tentatives
- Statistiques du groupe liées aux tentatives

| Questionnaires                  |              |               |                   |                                |                          |             | <u>Retour à la lis</u> | te 💌 |
|---------------------------------|--------------|---------------|-------------------|--------------------------------|--------------------------|-------------|------------------------|------|
| Quiz 1 : Les théories o         | le l'éduc    | ation         |                   |                                |                          |             |                        |      |
| Résultats Suivi des tentativ    | es Statist   | iques         |                   |                                |                          |             |                        |      |
| Suivi des tentatives            |              |               |                   | 0                              |                          |             |                        | Ŧ    |
| 0                               | 0            | €             |                   | Afficher les                   | étudiants :              | Tous        |                        | •    |
| Nom                             | No           | Résultat      | D                 | ébut et fin                    | A                        | Durée 🕞     | Statut 6               |      |
|                                 |              | / 10 1        | 100% <sup>d</sup> | 'exécution                     | v                        | J           | Ŭ                      |      |
| Alaoui, Mehdi (etud) 🌇          | 1            | 5 5           | 50 D              | u 23 sept. 20<br>u 23 sept. 20 | 11 à 10h21<br>11 à 11h21 |             | Réactivée 🐧            |      |
|                                 | 2            | 10 1          | 100 D             | u 23 sept. 20<br>u 23 sept. 20 | 11 à 10h22<br>11 à 10h22 | 9 secondes  | Soumise                |      |
|                                 | 3            | 0 0           | D D<br>A          | u 23 sept. 20<br>u 23 sept. 20 | 11 à 10h28<br>11 à 10h28 | 10 secondes | Soumise                |      |
| Marchand, Anne (etud) 🌇         | 1            | 5 5           | 50 D              | u 23 sept. 20<br>u 23 sept. 20 | 11 à 10h25<br>11 à 10h26 | 58 secondes | Soumise                |      |
| Moyenne du groupe               |              | 5 5           | 50                |                                |                          | 0 seconde   |                        |      |
| •                               |              |               |                   |                                |                          |             |                        | - F  |
| Statistiques 8                  |              |               |                   |                                |                          |             |                        |      |
| Nombre d'étudiants ayant soumi  | s au moins i | une tentative | e 2 sur 2         | (100 %)                        |                          |             |                        |      |
| Nombre d'étudiants ayant une te | ntative en o | ours          |                   | 0                              |                          |             |                        |      |
| Nombre total de tentatives sour | ises         |               |                   | 3                              |                          |             |                        |      |
| Nombre moyen de tentatives sou  | imises par é | tudiant       |                   | 1,5                            |                          |             |                        |      |
| Temps d'avégutien mouen par te  | atativa      |               | 0                 | aaaaada                        |                          |             |                        |      |

## Réactiver une tentative d'un questionnaire

Il est possible de réactiver une tentative interrompue et de permettre à un étudiant de poursuivre l'exécution d'un questionnaire.

- Cliquez sur la section *Questionnaires* dans le menu OUTILS.
- Cliquez sur l'icône ou sur le titre du questionnaire dont vous souhaitez réactiver une tentative.
- Sous l'onglet Suivi des tentatives, survolez le numéro de la tentative que vous souhaitez réactiver, puis cliquez sur l'icône qui apparait.
   Sélectionnez *Réactiver*.

| Durée du questionnaire :                                                                                                    | Illimité                                                                                                    |
|----------------------------------------------------------------------------------------------------|----------------------------------------------------------------------------------------------------|
| Temps passé à répondre :                                                                                                    | 11 secondes (2 déconnexions involontaires)                                                                                                    |
| Temps alloué pour terminer :                                                                                                    | * 01:00                                                                                                    |
|                                                                                                    |                                                                                                    |
| ••••••••••••••••••••••••••••••••••••••                                                                                                | Pour vous aider, vous pouvez consulter le <u>suivi temporel</u> et la <u>copie corrigée</u> .                                                                      |
| <ul> <li>Une fois la tentative réactivée,<br/>période de disponibilité est dépa</li> <li>* Indique un élément obligatoire.</li> </ul> | Pour vous aider, vous pouvez consulter le <u>suivi temporel</u> et la<br><u>copie corrigée</u> .<br>'étudiant pourra accéder au questionnaire même si la<br>assée. |

- 5. Indiquez le temps que vous allouez à l'étudiant pour terminer le questionnaire.
- 6. Cliquez sur OK.

Pour vous aider à déterminer le temps alloué à l'étudiant pour terminer sa tentative, vous pouvez cliquer sur le lien *suivi temporel* pour connaître chacune des actions réalisés par l'étudiant lors de la tentative ou cliquer sur le lien *copie corrigée* pour consulter la copie corrigée de la tentative de l'étudiant.

## Voir une tentative

Il est possible de consulter chacune des réponses données par un étudiant pour une tentative donnée.

- Cliquez sur la section Questionnaires dans le menu OUTILS.
- Cliquez sur l'icône usur le titre du questionnaire dans lequel vous souhaitez voir une tentative réalisée par un étudiant.
- Sous l'onglet Suivi des tentatives, survolez le nom de l'étudiant et numéro de la tentative, puis cliquez sur l'icône qui apparait.

| Question 1 (5 pts)                       |                   |          |
|------------------------------------------|-------------------|----------|
| Qui est le père du socioconstructivisme? |                   |          |
| ✔ A. 🔘 Vygostky                          |                   |          |
| B. Plaget                                |                   |          |
| D. Skinner                               |                   |          |
| E. 🔘 Pavlov                              |                   |          |
|                                          |                   |          |
|                                          | Note finale :     | 5 / 5 p  |
| Question 2 (5 pts)                       |                   |          |
| À quelle théorie est associée Piaget     |                   |          |
| 1. bebaularisma                          | > constructivisme |          |
| Denaviorisme                             |                   |          |
|                                          |                   |          |
|                                          | Note finale :     | 0/5p     |
| Note de la tentative :                   |                   |          |
|                                          |                   | 50%      |
|                                          |                   | (5/10 pt |

- 4. Sélectionnez *Voir la tentative*. Une nouvelle fenêtre s'ouvre vous présentant la copie corrigée de la tentative de l'étudiant.
- 5. Lorsque vous avez terminé de visualiser la tentative, cliquez sur *Fermer*

## Voir le suivi temporel d'une tentative

Il est possible de voir les actions réalisées par un étudiant lors d'une tentative et de voir si l'étudiant s'est déconnecté volontairement ou involontairement.

1. Cliquez sur la section *Questionnaires* dans le menu OUTILS.

| 2. | Cliquez sur                                        | Suivi temporel de l'exécution d'une tentative                                                                                                    |                  |              | ×            |
|----|----------------------------------------------------|----------------------------------------------------------------------------------------------------|------------------|--------------|--------------|
|    | l'icône ou<br>sur le titre du<br>questionnaire     | Nom de l'étudiant :         Alaoui, Mehdi (etud) (00000079)           Nom du questionnaire :         Quiz 1 : Les théories de l'éducation           No de la tentative :         1 | Afficher les act | tions · Tout | *            |
|    | dans lequel vous                                   | Action                                                                                                    | Date             | Heure        | IP           |
|    | souhaitez voir                                     | Début d'exécution                                                                                                    | 23 sept. 2011    | 10:17:41     | 132.203.52.6 |
|    | une tentative.                                     | Affichage de la page 1                                                                                                    | 23 sept. 2011    | 10:17:41     | 132.203.52.6 |
| 3. | Sous l'onglet                                      | Correction de la page null                                                                                                    | 23 sept. 2011    | 10:18:13     | 132.203.52.6 |
|    | Suivi des                                          | Soumission du questionnaire par l'étudiant                                                                                                    | 23 sept. 2011    | 10:18:17     | 132.203.52.6 |
|    | tentatives,                                        | Affichage de la page des résultats                                                                                                    | 23 sept. 2011    | 10:18:17     | 132.203.52.6 |
|    | survolez le nom                                    | Déconnexion                                                                                                    | 23 sept. 2011    | 10:18:38     | 132.203.52.6 |
|    | de l'étudiant et                                   | Reconnexion                                                                                                    | 23 sept. 2011    | 10:21:55     | 132.203.52.6 |
|    | le numéro de la                                    | Affichage de la page 1                                                                                                    | 23 sept. 2011    | 10:21:55     | 132.203.52.6 |
|    | tentative que                                      | Soumission du questionnaire par l'étudiant                                                                                                    | 23 sept. 2011    | 10:22:06     | 132.203.52.6 |
|    | vous souboitor                                     | Affichage de la page des résultats                                                                                                    | 23 sept. 2011    | 10:22:06     | 132.203.52.6 |
|    | vous sounaitez                                     | Déconnexion                                                                                                    | 23 sept. 2011    | 10:22:52     | 132.203.52.6 |
|    | consulter, puis<br>cliquez sur<br>l'icône à droite | Durée totale d'exécution :                                                                                                    |                  |              | 47sec 👻      |
|    | 🔄 qui apparait.                                    |                                                                                                    |                  |              | Fermer       |

- 4. Sélectionnez *Voir le suivi temporel*. Une nouvelle fenêtre s'ouvre vous présentant l'heure et la date de chacune des actions de l'étudiant lors de cette tentative.
- 5. Lorsque vous avez terminé de visualiser le suivi temporel d'une tentative, cliquez sur *Fermer*.

Si vous souhaitez modifier l'affichage de cette fenêtre, cliquez sur l'icône I qui apparaît à droite de l'option Afficher les actions. Sélectionnez l'affichage souhaitée (Tous – Qui n'ont fait aucune tentative – Qui ont une tentative en cours – Qui ont une tentative réactivée).

## Supprimer une tentative

- 1. Cliquez sur la section *Questionnaires* dans le menu OUTILS.
- 2. Sous l'onglet **Suivi des tentatives**, survolez le nom de l'étudiant et le numéro de la tentative que vous souhaitez supprimer, puis cliquez sur l'icône qui apparait.
- 3. Sélectionnez Supprimer.
- 4. Cliquez sur **OUI** pour confirmer la suppression.

## Supprimer toutes les tentatives

- 1. Cliquez sur la section *Questionnaires* dans le menu OUTILS.
- 2. Sous l'onglet **Suivi des tentatives**, cliquez sur l'icône 🖾 à droite du titre du tableau des tentatives.
- 3. Sélectionnez *Supprimer toutes les tentatives*.
- 4. Cliquez sur **OUI** pour confirmer la suppression.

## **Options complémentaires de l'outil Questionnaire**

#### Modifier le statut d'un questionnaire non publié pour en permettre l'accès aux étudiants

Si vous avez créé un questionnaire mais n'avez pas autorisé son accès aux étudiants, celui-ci s'affiche dans le tableau *Questionnaires non publiés*.

- 1. Survolez la ligne du questionnaire à modifier et cliquez sur le menu apparaissant à droite.
- 2. Cliquez sur *Modifier*, puis sur *la publication*.

- 3. Dans la zone Période de disponibilité, cochez l'option *Disponible en tout temps* ou *Disponible durant une période précise*. Pour cette dernière option, vous devrez alors indiquer les dates de début et de fin.
- 4. Cliquez sur **OK**.
- 5. Le titre de votre questionnaire sera alors affiché dans le tableau Questionnaire publiés.

## Ajouter un questionnaire existant

Si vous avez déjà conçu un questionnaire pour un autre cours, vous pouvez en importer une copie et l'incorporer à votre site. Vous pouvez aussi utiliser cette fonctionnalité pour faire une copie d'un questionnaire dans le même site de cours.

- 1. Cliquez sur l'icône du menu contextuel des tableaux *Questionnaires publiés* ou *Questionnaires non publiés*.
- 2. Survolez l'option *Ajouter*.
- 3. Sélectionnez *un questionnaire existant*. La fenêtre *Sélectionner un questionnaire existant* s'affichera et vous permettra de rechercher un questionnaire parmi ceux auxquels vous avez accès dans le système.
- 4. Spécifiez un ou plusieurs critères pour effectuer votre recherche (ex : faculté, sigle,...).
- 5. Cliquez sur **Rechercher**.
- 6. Si la recherche est fructueuse, sélectionnez un ou plusieurs questionnaires. Vous pouvez également cocher l'en-tête d'un site parmi les résultats de recherche. Ceci aura pour effet de cocher tous les questionnaires disponibles dans ce site.
- 7. Cliquez sur *Ajouter* et cliquez sur *Fermer* à la fin de l'opération. Les questionnaires sélectionnés s'ajouteront dans les tableaux en fonction de leur statut de publication avec la mention *Copie* pour éviter la confusion avec les questionnaires d'origine. Notez que le processus peut prendre quelques minutes en fonction du nombre de questionnaires à importer.

## Ajouter des questions existantes

Si vous avez déjà conçu des questions pour un autre cours ou dans le même cours dans un autre questionnaire, vous avez la possibilité de les utiliser à nouveau.

- 1. Dans l'un des tableaux *Questionnaires publiés* ou *Questionnaires non publiés*, survolez le questionnaire pour lequel vous désirez ajouter des questions existantes et cliquez sur l'icône au bout de la ligne.
- 2. Survolez l'option *Modifier*, puis sur *les questions*.
- 3. Cliquez sur l'icône 🖃 à droite du titre de votre questionnaire.
- 4. Survolez l'option *Ajouter une question*, puis sur *Déjà existante*. La fenêtre *Sélectionner une ou plusieurs questions existantes* s'affichera et vous permettra de rechercher la ou les questions parmi celles auxquelles vous avez accès dans le système.
- 5. Spécifiez un ou plusieurs critères pour effectuer votre recherche (ex : faculté, sigle,...).
- 6. Cliquez sur *Rechercher*.
- 7. Si la recherche est fructueuse, sélectionnez une ou plusieurs questions. Vous pouvez également cocher la case à gauche du questionnaire. Ceci aura pour effet de cocher tous les questions disponibles dans ce questionnaire.
- 8. Cliquez sur *Ajouter* et cliquez sur *Fermer* à la fin de l'opération. Les questions sélectionnées s'ajouteront à votre questionnaire. Notez que le processus peut prendre quelques minutes en fonction du nombre de questions à importer.

## Publier un questionnaire par utilisateur

- 1. Cliquez sur la section *Questionnaires* dans le menu OUTILS.
- 2. Survolez le titre du questionnaire pour lequel vous souhaitez donner accès à un utilisateur en particulier, puis cliquez sur l'icône 🔽 qui apparaît.
- 3. Sélectionnez *Publier par utilisateur*. Une nouvelle fenêtre s'affiche.

- 4. Cliquez sur l'icône dans le coin supérieur droit, puis sur *Ajouter des périodes*. Sélectionnez le nombre de périodes de disponibilité à ajouter parmi les choix proposés.
- 5. Inscrivez le nom de l'étudiant à qui vous souhaitez rendre le questionnaire disponible.
- 6. Indiquez la période de disponibilité du questionnaire pour l'étudiant à l'aide de l'icône 💷 .
- 7. Cliquez sur **OK**.

#### Lier un questionnaire à la zone Évaluation

Il est possible que votre ou vos questionnaires soient liés à une évaluation et que les résultats soient directement transférés dans la grille des résultats.

1. Cliquez sur la section Évaluations et résultats dans le menu PLAN DE COURS.

| 2. | Si des évaluations               |                                                                                                    |         |               |              |                                |                        |   |  |  |  |  |
|----|----------------------------------|----------------------------------------------------------------------------------------------------|---------|---------------|--------------|--------------------------------|------------------------|---|--|--|--|--|
|    | sont déjà Liste des évaluations* |                                                                                                    |         |               |              |                                |                        |   |  |  |  |  |
|    | existantes,                      | xistantes, sommatives                                                                                                    |         |               |              |                                |                        |   |  |  |  |  |
|    | survolez le titre du             | rvolez le titre du 🛛 🛞 Le total des pondérations du tableau des évaluations sommatives est différent de 100 %. Il est actuellement à 90 %.                                |         |               |              |                                |                        |   |  |  |  |  |
|    | regroupement                     | Tiber                                                                                                    | na Data |               | De           |                                | 16                     |   |  |  |  |  |
|    | dans lequel vous                 | ans lequel vous                                                                                                    |         |               | - Onderation |                                |                        |   |  |  |  |  |
|    | souhaitez ajouter                | aitez ajouter<br>évaluation,<br>cliquez sur<br>ne v qui<br>Travalz (comine de evaluation de ce legicope<br><u>Réflexion critique</u><br><u>Forum évalué</u><br>Formatives | ienc)   |               |              | Ajoutor                        | una ávaluation do tuno |   |  |  |  |  |
|    | une évaluation,                  |                                                                                                    |         | Examen        |              | Ajouter une evaluation de type |                        | · |  |  |  |  |
|    | puis cliquez sur                 |                                                                                                    |         | Travall       |              | Modifier                       | Modifier               |   |  |  |  |  |
|    |                                  |                                                                                                    |         | Forum noté    | *            | Supprimer                      |                        |   |  |  |  |  |
|    | ricone dui                       |                                                                                                    |         | Questionnaire |              | Monter                         | de                     | • |  |  |  |  |
|    | apparaît.                        | litre                                                                                                    |         | Laboratoire   | 4            | Descen                         | dre de                 |   |  |  |  |  |
| 3  | Sélectionnez                     | torum note 2 30 sept.                                                                                                    |         |               |              |                                |                        |   |  |  |  |  |

- Ajouter une évaluation de type, puis cliquez sur Questionnaire.
- 4. Une nouvelle fenêtre apparaîtra et vous demandera d'entrer un titre à votre questionnaire, une abréviation et la pondération de ce dernier. Cliquez sur *Suivant*.
- 5. Dans la nouvelle fenêtre, sélectionnez Utiliser un questionnaire existant (sélectionnez-le parmi la liste proposée) ou Créer un nouveau questionnaire. La fenêtre suivante vous présentera la description de votre évaluation. Si vous désirez modifier les Informations principales, cliquez sur l'icône in à droite de cette section et cliquez sur Modifier le contenu. Modifier les informations désirées et cliquez sur OK. Si vous désirez modifier les Informations du questionnaire, cliquez sur l'icône in à droite de cette section et cliquez sur Modifier. Référez-vous à la section Ajouter un questionnaire à la page 2 pour modifier ces informations.

#### Imprimer un questionnaire

Il est possible d'imprimer votre questionnaire si vous souhaitez le valider ou encore si vous désirez le distribuer en classe.

- 1. Survolez la ligne du questionnaire que vous souhaitez imprimer et cliquez sur le menu apparaissant à droite.
- 2. Cliquez sur Imprimer
- 3. Sélectionnez si vous souhaitez *Imprimer le solutionnaire complet pour valider son contenu* ou encore *Imprimer le questionnaire et son solutionnaire pour un examen en salle.*
- 4. Cliquez sur OK.
- 5. Le questionnaire apparaîtra dans une nouvelle fenêtre. Cliquez sur *Imprimer* dans le coin supérieur droit.

Si vous avez sélectionnez l'option *Imprimer le questionnaire et son solutionnaire pour un examen en salle,* vous aurez la possibilité de faire afficher le questionnaire ou le solutionnaire en sélectionnant votre choix dans le coin supérieur droit.